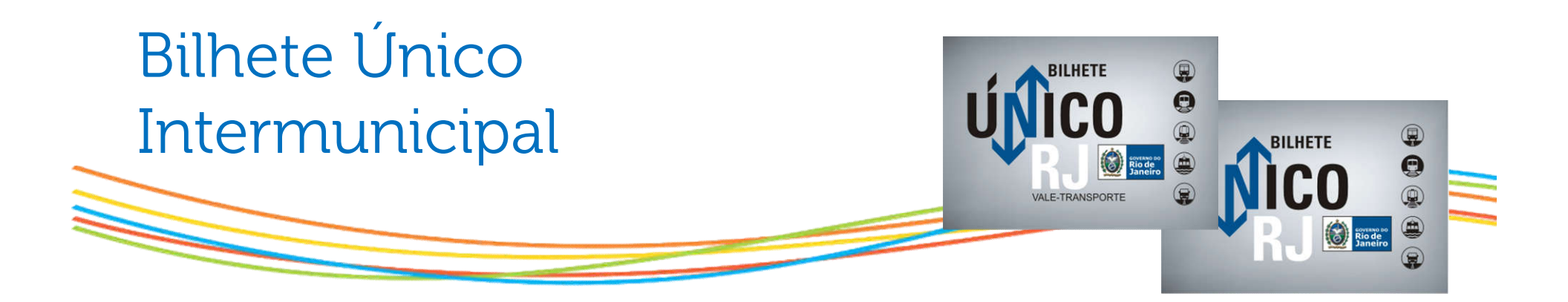

## Reativação de Benefício Após Declaração de Renda

Gestão de lojas - agosto 2017

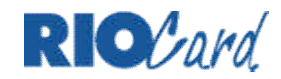

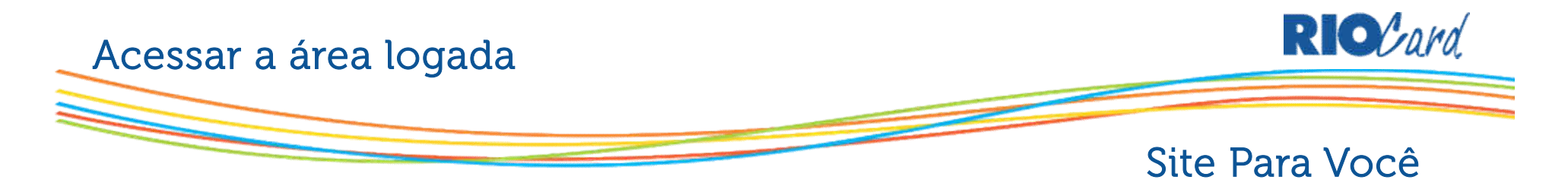

Na área logada, o cliente clicará na opção "Usuários".

| Sobre o RioCard   Para Empresas   Para Você   Gratuidade                             |                                                                                                    |
|--------------------------------------------------------------------------------------|----------------------------------------------------------------------------------------------------|
| RIOCard Loja Virtual RIOCard Ecarga                                                  | Login   Cadastrar-se   Recarga Fácil   Loja Virtual   Downloads   Onde Recarregar<br>Home • Produtos • Notícias • Perguntas Frequentes • Contato |
| > Login                                                                              |                                                                                                    |
| Bem-vindo à página de login do portal ParaVocê! Preencha os campos abaixo para acess | ar sua conta.                                                                                                    |
| Caso necessite alterar o e-mail cadastrado, clique no botão ao lado e saiba mais. 📑  |                                                                                                    |
| _                                                                                    |                                                                                                    |
| Inicio Comprador Usuários Cartões                                                    | Pedidos Relatórios Mapa do Site Sair                                                                                                    |
| -RioCard - Olá, SANDRA CRISTINA DA SILVA LIM                                         | Α                                                                                                    |
| Número do acesso: 153                                                                | Último acesso ao sistema: 03/04/2017 11:08:11                                                                                                    |
| Bem-vindo ao sister                                                                  | na de compras RioCard                                                                                                    |
|                                                                                      |                                                                                                    |
|                                                                                      |                                                                                                    |
| <ul> <li>Comprar Créditos</li> </ul>                                                 |                                                                                                    |

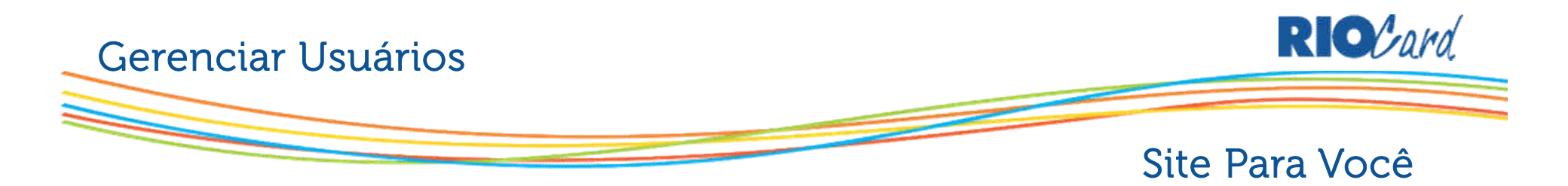

## Em "Gerenciar Usuários", deverá clicar em "Consulta e Alteração".

| ht | tps | ://w\ | ww.c | artaorio | card. | com.   | br/n   | cc/p  | araV | oce/ | logir | 1    |   |           |   |         |             |         |        |             |      |        |   |           |
|----|-----|-------|------|----------|-------|--------|--------|-------|------|------|-------|------|---|-----------|---|---------|-------------|---------|--------|-------------|------|--------|---|-----------|
| ş  | D   | SBE   | ß    | BKFEXP   | RC    | Site   | *      | PC    | Ŷ    | CPF  | CNPJ  | CNPJ | ß | RioParNet | D | FLASH   | 0000<br>NET | 0800net | ß      | SBE Homolog | D    | PERTO  | D | BKF SETRA |
|    |     |       |      | Inicio   |       | C      | ompr   | ador  |      |      | Usuá  | rios |   | Cartões   |   | Pedidos |             | Rela    | atório | os Ma       | pa d | o Site |   | Sair      |
|    |     |       | Ge   | rencia   | r U   | suái   | rio    |       |      |      |       |      |   |           |   |         |             |         |        |             |      |        |   |           |
|    |     |       |      | • In     | cluir | Usuári | io     |       |      |      |       |      |   |           |   |         |             |         |        |             |      |        |   |           |
|    |     |       |      | . Co     | nsult | a e Al | teraç  | ão    |      |      |       |      |   |           |   |         |             |         |        |             |      |        |   |           |
|    |     |       |      | - Al     | terar | Valor  | de U   | so Di | ário |      |       |      |   |           |   |         |             |         |        |             |      |        |   |           |
|    |     |       |      | • In     | porta | ação d | le Usi | uário | s    |      |       |      |   |           |   |         |             |         |        |             |      |        |   |           |
|    |     |       |      |          |       |        |        |       |      |      |       |      |   |           |   |         |             |         |        |             |      |        |   |           |

- Em "Manutenção de Usuário Resultado de seleção de Usuários", selecionar o usuário que teve o benefício suspenso.
- E "Manutenção de Usuário Consulta de Usuário", clicar no botão "Alterar".

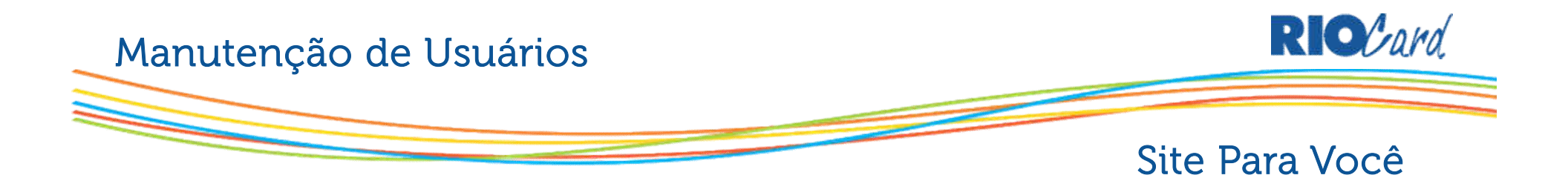

Em "Manutenção de Usuários – Alteração de Usuário", selecionar a opção: "Deseja habilitar o Bilhete Único Intermunicipal?" para reativar o benefício.

| Manutenção de Usuários    |                                                  |                |                                                  |
|---------------------------|--------------------------------------------------|----------------|--------------------------------------------------|
| Alteração de Usuário      |                                                  |                |                                                  |
|                           |                                                  |                |                                                  |
|                           |                                                  | Cartão :       | 01.12.04110968-7                                 |
| Identificação do Usuário: | 01                                               | Bilhete único: | <u>"Suspenso Setrans"</u>                        |
| Nome:                     | DIEGO FERREIRA                                   |                | Deseia habilitar o Bilhete Unico Intermunicipal? |
| CPF:                      | 5605149725                                       | / _            |                                                  |
| Valor de uso diário:      | 10,00                                            |                |                                                  |
| Rede de recarga:          | Önibus 🔻                                         |                |                                                  |
| Outras informações:       |                                                  |                | Modelo                                           |
| Cartão :                  | 01.12.04110968-7                                 |                |                                                  |
| Bilhete único:            | Não habilitado                                   |                | RIDAR                                            |
|                           | Deseja habilitar o Bilhete Único Intermunicipal? |                | A Sec                                            |
|                           |                                                  |                |                                                  |
|                           | Modelo                                           |                |                                                  |
|                           | RICAN THE                                        |                |                                                  |

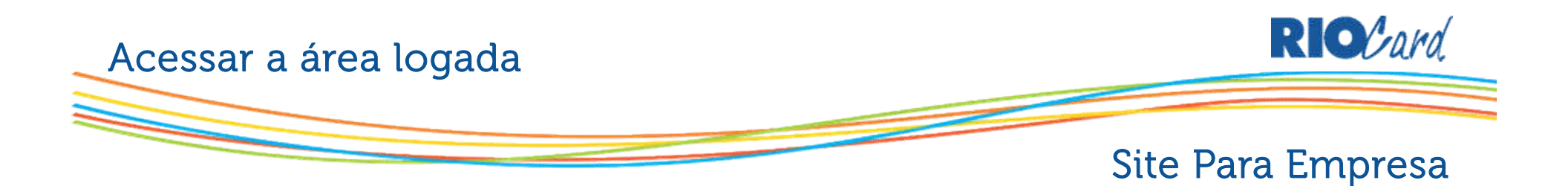

## Na área logada, clicar em "Usuários". Em seguida, clicar em "Gerenciar Bilhete Único."

| s 🔀 treinamentosrc 🔛 Entrada (148) - sandr 😽 :: Control PC - RioCar 🛛 [  | ືງ RioParNet « Fazer log    | 🔀 http://pt.wix.com/ | 🐳 ::: Control PC - Gratu | UCT Digital – Bibliote | RioPar – A RioPar – E      |  |
|--------------------------------------------------------------------------|-----------------------------|----------------------|--------------------------|------------------------|----------------------------|--|
| Bem-vindo à página de login do portal Para Empresas! Preencha os         | campos abaixo para ace      | ssar sua conta.      |                          |                        |                            |  |
| Caso necessite alterar o e-mail cadastrado, clique no botão ao lado      | e saiba mais. 📄             |                      |                          |                        |                            |  |
| INICIO COMPRADOR ADMINISTRADOR USUÁR                                     | IOS CARTÕES                 | PEDIDOS              | RELATÓRIOS               | MAPA DO SITE           | SAIR ATENDIMENTO<br>ONLINE |  |
| GERENCIAR BILHETE ÚNICO                                                  | Incluir Usuário             |                      |                          |                        |                            |  |
|                                                                          | Pesquisar                   |                      |                          |                        |                            |  |
| / Atenção:                                                               | Alterar Valor de Uso Diário |                      |                          |                        |                            |  |
| Somente os cartoes vale- iransporte Convencional(laranja) poderao ser de | Importação de Arquivo       | e unico.             |                          |                        |                            |  |
| -                                                                        | Gerenciar Bilhete Único     |                      |                          |                        |                            |  |
| Campo para filtragem<br>Matrícula <b>v</b><br>Palavra-Chave De           | Até                         | Bilhete              | Único                    |                        | ) Anida                    |  |
|                                                                          | ET.                         | 1000                 | 2. <b>T</b>              |                        | CONSULTAR                  |  |
|                                                                          |                             |                      |                          |                        |                            |  |
|                                                                          |                             |                      |                          |                        |                            |  |

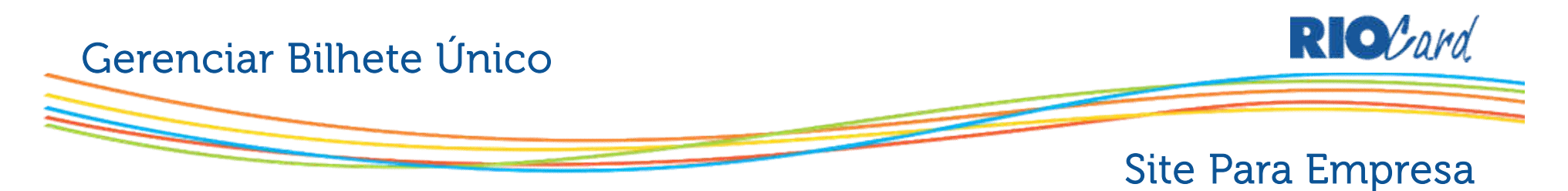

Em "Gerenciar Bilhete Único", informar os dados para pesquisa do usuário.

|        | Seguro                | https://w           | ww.cartaoric     | ocard.com     | br/rcc/paraE    | mpresa/login           |                        |                    |                       |                  |              |              |                                |                            | 7         |
|--------|-----------------------|---------------------|------------------|---------------|-----------------|------------------------|------------------------|--------------------|-----------------------|------------------|--------------|--------------|--------------------------------|----------------------------|-----------|
| - barł | rbara.cal             | 🎸 Control P(        | C 🗋 Backof       | ffice - VT    | Backoffice      | - SBE 🗋 Back           | office - EXPRES        | 0800 0800n         | et 🔣 RioCard          | - Tudo anda      | 🗋 FLASH      | 🗋 FAST       | 🗋 RioParNe                     | et » Login 📋 Portal de R.H | . 🗋 setra |
|        | INICIO                | COMP                | RADOR            | ADMINIST      | RADOR           | USUÁRIOS               | CARTÔ                  | ES                 | PEDIDOS               | RELATÓR          | IOS          | MAPA DO SITE | SA                             | IR ATENDIMENTO<br>ONLINE   |           |
| 1      | GEREN                 | CIAR BILHE          | TE ÚNICO         |               |                 |                        |                        |                    |                       |                  |              |              |                                |                            |           |
|        | / Atenção:<br>Somente | :<br>os cartões Val | .e-Transporte C  | onvencional   | laranja) poderå | o ser desabilitado     | is para a função B     | ilhete Único.      |                       |                  |              |              |                                |                            |           |
| 1      | Busca<br>Campo pa     | ara filtragem       |                  |               |                 |                        |                        |                    |                       |                  |              |              |                                |                            |           |
|        | Todos<br>Palavra-C    | •<br>Chave          |                  | De            |                 | 2                      | lté                    |                    | Bilhete Ún<br>Todos   | CO               | Ŧ            |              |                                | ?/ Ajuda                   |           |
|        |                       |                     |                  |               |                 |                        |                        |                    |                       |                  |              |              |                                | CONSULTAR                  |           |
| 1      | Selecion              | nar Todos           |                  |               |                 |                        |                        |                    |                       |                  |              |              |                                |                            |           |
| l.     |                       |                     |                  |               |                 |                        |                        |                    |                       |                  |              |              |                                | [                          | 1         |
|        | Matrice               | ula                 |                  |               | N               | ome                    |                        |                    | CPF                   |                  | Nr. do Ca    | tão S        | ituação Atual<br>Bilhete Único | Selecione as ações         |           |
|        |                       | 6/1221 jura         | ndir da silva go | nçalves junic | ir              |                        |                        |                    | 056.051.5             | 7-09             | 01.04.07789  | 311-5        | ispenso Setrans"               | 🔲 Habilitar                |           |
|        | 01040726              | Julai               | an an anna Eo    |               |                 |                        |                        |                    |                       |                  |              |              |                                |                            |           |
|        | 01040726              | nar Todos           |                  |               | Após<br>clica   | s visuali:<br>.r em "H | zar o usi<br>abilitar" | uário qı<br>e depo | ue perde<br>is em "Gi | u seu k<br>RAVAR | penefíc<br>" | tio,         |                                | GRAVAR                     | 1         |